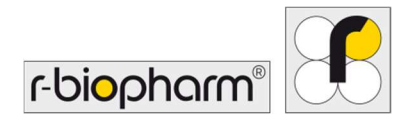

CE

# **RIDA<sup>®</sup>GENE** Color Compensation Kit IV

REF PG0004

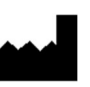

R-Biopharm AG, An der neuen Bergstrasse 17, 64297 Darmstadt, Saksamaa \$+49 (0) 61 51 81 02-0 / +49 (0) 61 51 81 02-20 / www.r-biopharm.com

## 1. Sihtotstarve

*In vitro* diagnostiliseks kasutamiseks. Komplekti RIDA<sup>®</sup>GENE Color Compensation Kit IV kasutatakse seadmes LightCycler<sup>®</sup> 480 II toodete RIDA<sup>®</sup>GENE real-time PCR duplekssete ja enamate reaalajas PCRi tsüklite käigus värvide kalibreerimiseks. Komplekti RIDA<sup>®</sup>GENE Color Compensation Kit IV saab kasutada selleks, et luua värvikompensatsioonifail, mis võimaldab seadmes LightCycler<sup>®</sup> 480 II toodetega RIDA<sup>®</sup>GENE real-time PCR kvalitatiivseid ja kvantitatiivseid dupleksseid ja enamaid reaalajas PCRi analüüse teha.

Toode on mõeldud professionaalseks kasutamiseks.

## 2. Analüüsi kokkuvõte ja selgitus

Reaalajas PCRi puhul võib fluorestseeruva reportervärvi kiiratav fluorestsentssignaal katta külgneva värvikanali, tekitades seega signaali (ülekostvus). Fluorestsentssignaalide ülekostvus võib anda valetulemusi, kui seda ei korrigeerita värvikompensatsioonifailiga. Värvikompensatsioonifail kompenseerib värvikanalitevahelist ülekostvust.

## 3. Analüüsi põhimõte

Komplekti RIDA<sup>®</sup>GENE Color Compensation Kit IV kasutatakse seadmes LightCycler<sup>®</sup> 480 II toodete RIDA<sup>®</sup>GENE real-time PCR duplekssete ja enamate reaalajas PCRi tsüklite käigus värvide kalibreerimiseks.

## 4. Komplekti kuuluvad reaktiivid

Tabel 1.Komplekti kuuluvad reaktiivid (komplektis sisalduvad reaktiivid on piisavad<br/>kolmeks värvikompensatsiooniga analüüsiks.)

| Komple<br>kti kood | Reaktiiv | к   | ogus   | Kaane värv              |
|--------------------|----------|-----|--------|-------------------------|
| 1                  | Blank    | 1 × | 400 µL | valge, kasutusvalmis    |
| 2                  | Dye 1    | 1 × | 400 µL | sinine, kasutusvalmis   |
| 3                  | Dye 2    | 1 × | 400 µL | roheline, kasutusvalmis |
| 4                  | Dye 3    | 1 × | 400 µL | kollane, kasutusvalmis  |
| 5                  | Dye 4    | 1 × | 400 µL | oranž, kasutusvalmis    |
| 6                  | Dye 5    | 1 × | 400 µL | punane, kasutusvalmis   |

2

# 5. Säilitamisjuhised

- Järgige tabelis 2 esitatud käsitsemisjuhiseid ja säilitage komplekti vahetult pärast kasutamist neis kirjeldatud viisil.
- Kõiki reaktiive tuleb hoida valguse eest kaitstult temperatuuril -16 °C kuni -28 °C ning avamata kujul võib neid kasutada kuni etiketile trükitud aegumiskuupäevani. Pärast aegumiskuupäeva kvaliteedigarantii enam ei kehti.
- Kõik reaktiivid tuleb enne kasutamist hoolikalt sulatada (nt külmkapis temperatuuril 2 8 °C).
- Kuni kolm korda uuesti külmutamine ja sulatamine ei mõjuta analüüsi omadusi.
- Jahutage kõik reaktiivid PCRi ettevalmistamise ajal nõuetekohaselt (2 8 °C).

|         | Säilitamistemperatuur | Maksimaalne säilitamisaeg                                  |
|---------|-----------------------|------------------------------------------------------------|
| avamata | -16 °C kuni -28 °C    | Võib kasutada kuni etiketile trükitud<br>aegumiskuupäevani |
| avatult | -16 °C kuni -28 °C    | 3 sulatamise-külmutamise tsüklit                           |

## Tabel 2. Säilitamistingimused ja teave

# 6. Vajalikud reaktiivid, mis ei kuulu komplekti

## 6.1 Reaktiivid

Pole.

# 6.2 Laboriseadmed

Analüüsi RIDA®GENE Color Compensation Kit IV tegemiseks on vaja järgmisi tarvikuid.

| Seadmed                                                                                                    |
|----------------------------------------------------------------------------------------------------|
| Reaalajas PCRi seade: LightCycler <sup>®</sup> 480 II (Roche)                                                   |
| Reaalajas PCRi tarvikud (plaadid (madal profiil, valged süvendid, läbipaistev raam), reaktsiooniviaalid, kiled) |
| Rootoriga tsentrifuug plaatide/reaktsiooniviaalide jaoks                                                        |
| Vorteksmikser                                                                                                   |
| Pipetid (0,5 - 20 μL, 20 - 200 μL, 100 - 1000 μL)                                                               |
| Filtritega pipetiotsakud                                                                                        |

Pulbrivabad ühekordsed kindad

Kui teil on küsimusi, võtke ühendust ettevõttega R-Biopharm AG meiliaadressil pcr@rbiopharm.de.

# 7. Hoiatused ja ettevaatusabinõud kasutajatele

Ainult in vitro diagnostiliseks kasutamiseks.

Seda analüüsi tohivad teha ainult kvalifitseeritud laboritöötajad. Järgida tuleb meditsiinilaborites töötamise juhiseid.

Analüüsi tehes järgige alati rangelt kasutusjuhendit.

Ärge kasutage proovide ega reaktiivide pipeteerimisel oma suud. Vältige haavadele ja limaskestadele sattumist.

Kandke reaktiivide ja proovide käsitsemisel isikukaitsevahendeid (sobivaid kindaid, laborikitlit, kaitseprille) ja peske pärast analüüsi lõpetamist käsi.

Ärge suitsetage, sööge ega jooge kohtades, kus proove käsitsetakse.

Ristsaastumise ja valepositiivsete tulemuste vältimiseks tuleb kasutada eraldi ruume, erirõivaid ning ekstraheerimise, PCRi ettevalmistamise ja PCRi jaoks vajalikke instrumente. Kliinilisi proove tuleb käsitada potentsiaalselt nakkusohtlikena ja need tuleb nõuetekohaselt hävitada, nagu kõik potentsiaalselt nakkusohtlike proovidega kokkupuutuvad reaktiivid ja materjalid.

Ärge kasutage komplekti pärast aegumiskuupäeva. Kasutajad vastutavad kõigi reaktiivide ja materjalide nõuetekohase jäätmekäitluse eest. Järgige riiklikke jäätmekäitluse eeskirju.

Lisateavet ohutuskaardi (Safety Data Sheet, SDS) kohta leiate kaubanumbrilt aadressil https://clinical.r-biopharm.com/search/.

Euroopa Liidu kasutajatele. Teatage kõigist tootega seotud rasketest kõrvaltoimetest ettevõttele R-Biopharm AG ja vastavatele riiklikele ametiasutustele.

# 8. Seadmes LightCycler<sup>®</sup> 480 II värvikompensatsioonifaili loomise juhend

## 8.1 Värvikompensatsiooni ettevalmistamine

Enne kasutamist sulatage, segage ja tsentrifuugige reaktiive lühidalt. Jahutage tööetappide ajal alati kõiki reaktiive (2 °C kuni -8 °C). Värvikompensatsiooni analüüsi tegemiseks pipeteerige mikrotiiterplaadile iga värviga viis reaktsiooni koguses 20 µL, kaasa arvatud taust (Blank) (vt joonist 1).

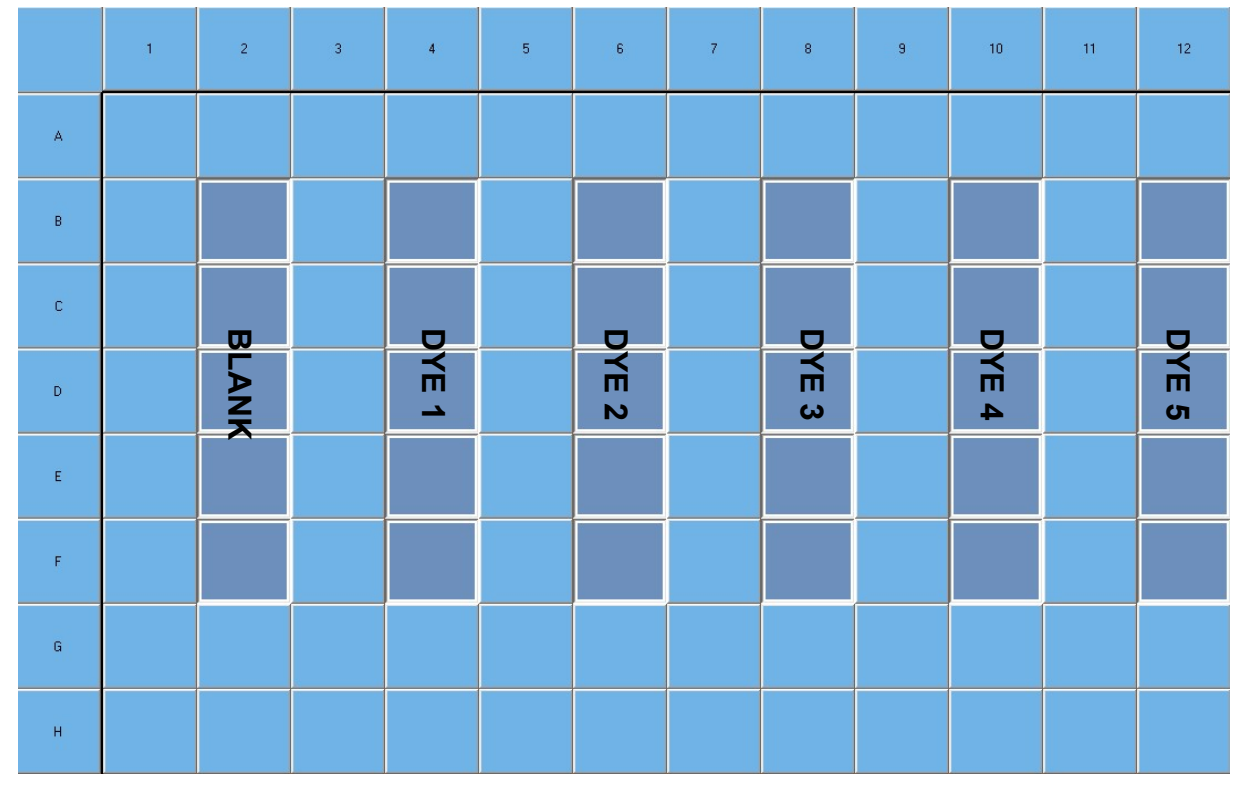

Joonis 1. Seadme LightCycler<sup>®</sup> 480 II värvikompensatsiooni pipeteerimise skeem

| Komplekti<br>kood | Reaktiiv | Kogus reaktsiooni<br>kohta | Pipeteerige 20 μL<br>järgmistesse süvenditesse |
|-------------------|----------|----------------------------|------------------------------------------------|
| 1                 | Blank    | 20 µL                      | B2, C2, D2, E2, F2                             |
| 2                 | Dye 1    | 20 µL                      | B4, C4, D4, E4, F4                             |
| 3                 | Dye 2    | 20 µL                      | B6, C6, D6, E6, F6                             |
| 4                 | Dye 3    | 20 µL                      | B8, C8, D8, E8, F8                             |
| 5                 | Dye 4    | 20 µL                      | B10, C10, D10, E10, F10                        |
| 6                 | Dye 5    | 20 µL                      | B12, C12, D12, E12, F12                        |

| Tabel 3. | Värvikompensatsiooni ettevalmistamine sea | ndme LightCycler <sup>®</sup> 480 II jaoks |
|----------|-------------------------------------------|--------------------------------------------|
|----------|-------------------------------------------|--------------------------------------------|

Pärast reaktiivide pipeteerimist sulgege mikrotiiterplaat optilise kilega ja võimaluse korral tsentrifuugige. Käivitage reaalajas PCR seadme sätete kohaselt.

## 8.2 PCR-seadme seadistamine

*Märkus.* Tuvastusvormingu seadistamiseks logige tarkvarasse administraatorina sisse.

**1.** Pärast tarkvara avamist klõpsake tuvastusvormingu programmeerimiseks ikooni "**Tools**" (vt järgmist joonist).

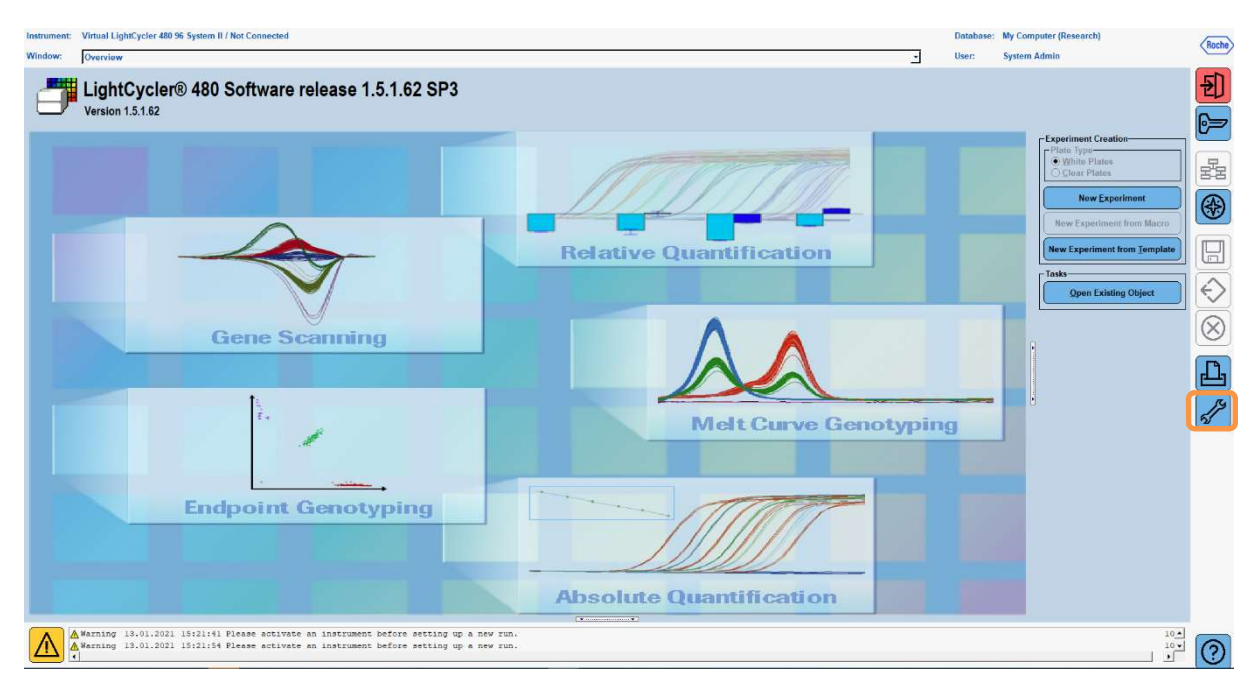

 Avaneb järgmine aken. Valige aknas Tools suvand "Detection Formats". Klõpsake nuppu "New", et luua uus tuvastusvorming (vt tabelit 4). Salvestage see nimega "RIDA<sup>®</sup>GENE" (vt järgmist joonist).

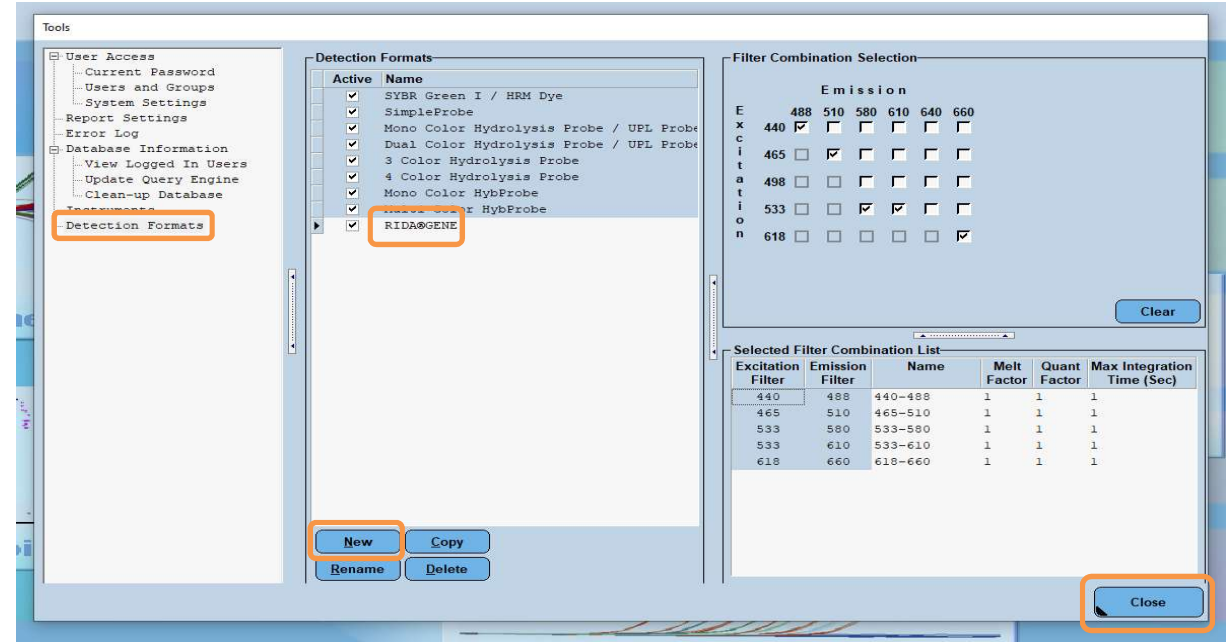

 Tabel 4.
 Tuvastuskanali seadistus seadme LightCycler<sup>®</sup> 480 II jaoks

*Märkus.* Määrake suvandite Quant Factor, Melt Factor ja Integration Time väärtuseks 1 (vaikeväärtus).

Aknast Tools väljumiseks klõpsake nuppu "Close".

**3.** Pärast tuvastusvormingu programmeerimist klõpsake nuppu "**New Experiment**" (vt järgmist joonist).

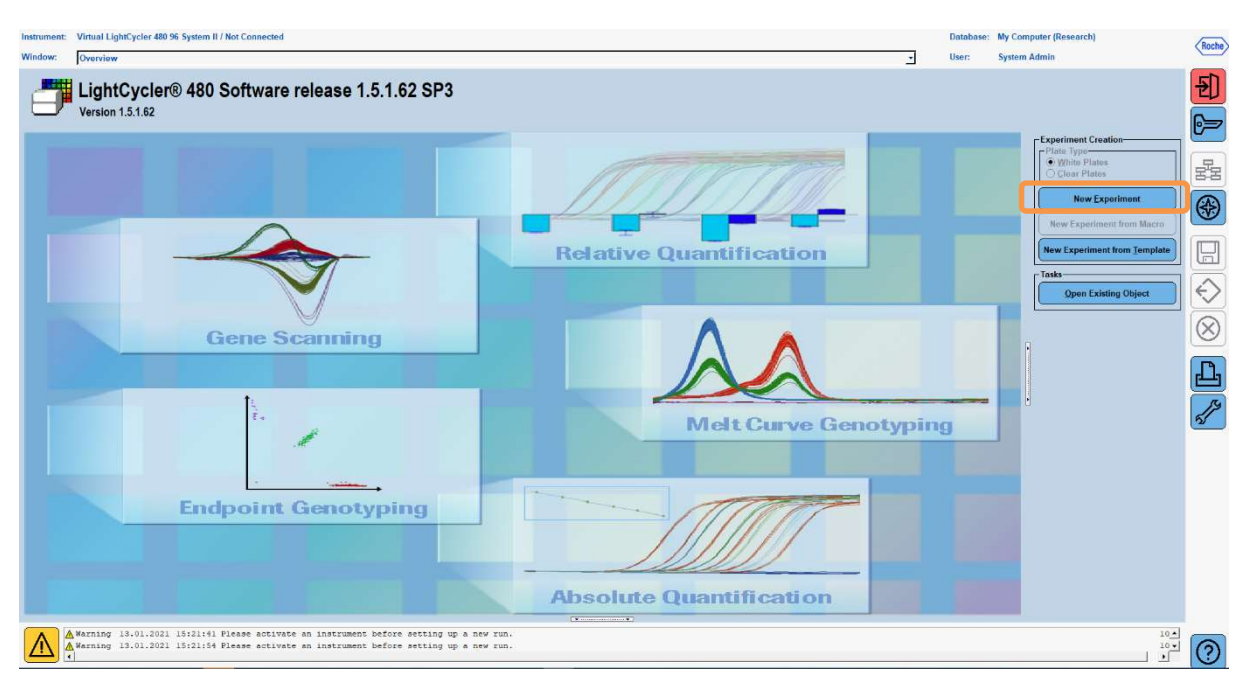

**4.** Valige tuvastusvorming "**RIDA<sup>®</sup>GENE**" ja sisestage reaktsioonimahu väärtuseks 20 μL (vaikeväärtus) (vt järgmist joonist).

| Window:          | New Experiment             |              |        | 2                    | User: System Admin |                |
|------------------|----------------------------|--------------|--------|----------------------|--------------------|----------------|
| Experi-          | [                          | Run Protocol | Data   |                      | Run Notes          |                |
| ment             | Detection Format RIDASGENE |              |        | Customize Block Size | ze 96 Plate ID     | Reaction Volum |
| Subset<br>Editor | Color Comp ID              |              | Lot No | Test ID              |                    |                |

5. Programmeerige termoprofiil (vt tabelit 5).

#### Tabel 5. Termoprofiil

|                |                           |                | jets                |                    |                                    |
|----------------|---------------------------|----------------|---------------------|--------------------|------------------------------------|
| Program        | Cycles /<br>Analysis Mode | Target<br>[°C] | Acquisition<br>Mode | Hold<br>[hh:mm:ss] | Ramp rate<br>[°c/s]                |
| Initial Denat. | 1 / none                  | 95             | none                | 00:00:30           | 4,4                                |
| Cualing        | 5 / Quantification        | 95             | none                | 00:00:15           | 4,4                                |
| Cycling        |                           | 60             | single              | 00:00:30           | 2,2                                |
|                |                           | 95             | none                | 00:00:01           | 4,4                                |
| TM Analysis    | 1 / Color Compensation    | 50             | none                | 00:00:30           | 2,2                                |
|                |                           | 70             | continuous          |                    | Acquisitions (per °C)<br>= 1 0.14* |

*Märkus.* Veenduge, et suvandite "Cycles" ja "Analysis Mode" arvud oleksid õiged.

\* Üleminekukiirus võib olenevalt valitud tuvastusvormingust veidi erineda.

**6.** Pärast programmeerimise lõpetamist peaks katse välja nägema järgnevalt (vt järgmist joonist).

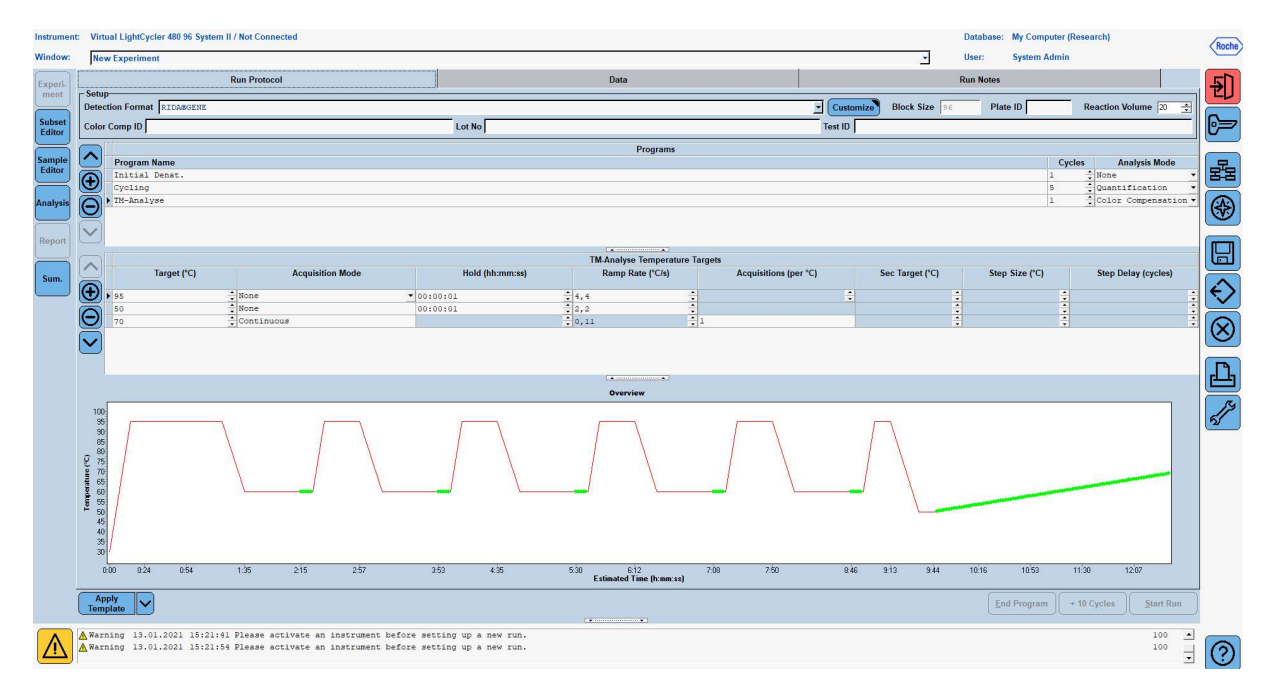

7. Mikrotiiterplaadi paigutuse programmeerimiseks avage jaotis "Subset Editor". Uue alamhulga loomiseks ja paigutusele nime sisestamiseks (nt Color Compensation) klõpsake "Plus". Vajutage ja hoidke all klahvi Ctrl ja vasakut hiirenuppu ning märkige kõik mikrotiiterplaadil olevad reaktiive sisaldavad süvendid (vt jooniseid 1 ja 2). Alamhulga lõpetamiseks klõpsake nuppu "Apply". Kuva peaks välja nägema järgmiselt (vt järgmist joonist).

| Instrument                          | t: Virtual LightCycler 480 96 System II / Not Conr                               | nected | l.                     |               |                |                              |   |   |   |          |   |   | Databas | e: My Compute | r (Research) |               | Boche                |
|-------------------------------------|----------------------------------------------------------------------------------|--------|------------------------|---------------|----------------|------------------------------|---|---|---|----------|---|---|---------|---------------|--------------|---------------|----------------------|
| Window:                             | New Experiment                                                                   |        |                        |               |                |                              |   |   |   |          |   | - | User:   | System Adm    | in           |               |                      |
|                                     | - Subeate                                                                        |        | low Subset             | 1 settings    |                |                              |   |   |   |          |   |   |         |               |              |               |                      |
| Experi-<br>ment<br>Subset<br>Editor | 2 Color Compensati V                                                             |        |                        | 1             | 2              | 3                            | 4 | 5 | 6 | 7        | 8 | 9 | 10      | 11            | 12           | *             | <b>Ð</b>             |
| Sample<br>Editor                    |                                                                                  |        | A                      |               |                |                              |   |   |   |          |   |   |         |               |              |               | 22                   |
| Analysis                            |                                                                                  |        | в                      |               |                |                              |   |   |   |          |   |   |         |               |              |               |                      |
| Report                              |                                                                                  |        |                        |               |                |                              | 1 |   |   |          |   |   |         |               |              |               |                      |
| Sum.                                |                                                                                  |        | 2                      |               | -              | -                            |   |   |   | -        |   |   |         |               |              |               | $\mathbf{O}$         |
|                                     |                                                                                  |        | D                      |               |                |                              |   |   |   |          |   |   |         |               |              | <u>-</u>      | $\overline{\otimes}$ |
|                                     |                                                                                  |        | Ε                      |               |                |                              |   |   |   |          |   |   |         |               |              |               | Ŀ                    |
|                                     |                                                                                  |        | F                      |               |                |                              |   |   |   |          |   |   |         |               |              |               | <i>"</i>             |
|                                     |                                                                                  |        | G                      |               |                |                              |   |   |   |          |   |   |         |               |              |               |                      |
|                                     |                                                                                  |        | н                      |               |                |                              |   |   |   |          |   |   |         |               |              | -             |                      |
|                                     |                                                                                  | 11     | ingle I                |               | 1              | 1                            |   |   | 1 |          |   |   |         |               |              |               |                      |
|                                     | Copy Rename                                                                      |        |                        |               |                |                              |   |   |   | <u>.</u> |   |   |         | Арр           | ly Clear     | <u>Cancel</u> | ]                    |
|                                     | Template                                                                         |        |                        |               |                |                              |   |   |   |          |   |   |         |               |              |               |                      |
| $\wedge$                            | ▲ Warning 13.01.2021 15:21:41 Please a<br>▲ Warning 13.01.2021 15:21:54 Please a | activa | ate an in<br>ate an in | strument befo | ore setting up | p a new run.<br>p a new run. |   |   |   |          |   |   |         |               |              | 100 •         | 0                    |

8. Avage jaotis "Sample Editor" Tehke 1. etapis ("Select Workflow") valik "Color Comp". Valige 2. etapis ("Select Samples") varem määratud alamhulk (Värvikompensatsioon). Paigutuse lõpetamiseks valige igale reaktiivile (Blank, Dye 1, Dye 2, Dye 3, Dye 4, Dye 5) väljal "Dominant Channel" vastav domineeriv kanal (vt tabelit 6). Valige värvide taustaga (Blank) reaktsioonidele väärtus "Water" (vt järgmist joonist).

| Instrument      | Virtual LightCycler 480 96 System II / Not Connect | ted           |                        |               |                     |   | Database: | My Computer (Resea | irch)       | Racha    |
|-----------------|----------------------------------------------------|---------------|------------------------|---------------|---------------------|---|-----------|--------------------|-------------|----------|
| Window:         | New Experiment                                     |               |                        |               |                     | - | User:     | System Admin       |             | nocile   |
|                 | Step 1: Select Workflow                            |               | - Select Filter Combin | ations        |                     | - |           |                    | -Abs Quant- |          |
| Experi-<br>ment | C Abs Quant C Rel Quant C Scanning @ C             | Color Comp    | ₹ 440.488 ₹ 465.5      | 10 17 533,580 | ₩ 533.610 ₩ 618.660 |   |           |                    | Units       | 2J       |
|                 | C Tm C Melt Geno C Endpt Geno                      |               |                        |               |                     |   |           |                    |             |          |
| Subset          |                                                    |               | D 107 C 1 N            |               |                     |   |           |                    |             | 6        |
| Editor          | - Step 2: Select Samples                           | 'o Color      | Repi Or Sample Name    | Channel       |                     |   |           |                    |             |          |
|                 | Subset: Color Compen - 💾 🖉 🖓 🧣                     | • в           | Blank                  | Water .       |                     |   |           |                    |             |          |
| Sample          | 1 2 3 4 5 6 7 8 9 10 11 12 X                       | C I           | Blank                  | Water         |                     |   |           |                    |             | 2        |
|                 |                                                    | D             | Blank                  | Water         |                     |   |           |                    |             | [ 품-품 ]  |
|                 |                                                    | E             | Blank                  | water         |                     |   |           |                    |             |          |
| Analysis        | Ë                                                  | 8             | Date 1                 | 440-488       |                     |   |           |                    |             | (∻)      |
| $\equiv$        |                                                    | c             | Dye 1                  | 440-488       |                     |   |           |                    |             |          |
| Report          |                                                    | D             | Dye 1                  | 440-488       |                     |   |           |                    |             |          |
|                 |                                                    | E             | Dye 1                  | 440-488       |                     |   |           |                    |             |          |
|                 |                                                    | E             | Dye 1                  | 440-488       |                     |   |           |                    |             |          |
| Sum.            | Dominant Channel                                   | B             | Dye 2                  | 465-510       |                     |   |           |                    |             |          |
| $\square$       | 🔲 Water 📕 440-488 🔲 465-510                        | D             | Dye 2                  | 465-510       |                     |   |           |                    |             | $\nabla$ |
|                 | 533-580 533-610 618-660                            | E             | Dye 2                  | 465-510       |                     |   |           |                    |             |          |
|                 |                                                    | E             | Dye 2                  | 465-510       |                     |   |           |                    |             | $\infty$ |
|                 |                                                    | в             | Dye 3                  | 533-580       |                     |   |           |                    |             | U        |
|                 |                                                    | c             | Dye 3                  | 533-580       |                     |   |           |                    |             |          |
|                 |                                                    | D             | Dye 3                  | 533-580       |                     |   |           |                    |             | - Da     |
|                 | 1                                                  | 8             | Dye 3                  | 533-580       |                     |   |           |                    |             |          |
|                 |                                                    | 8.0           | Dve 4                  | 533-610       |                     |   |           |                    |             | (K)      |
|                 |                                                    | c.o 📕         | Dye 4                  | 533-610       |                     |   |           |                    |             | 2        |
|                 |                                                    | D.D           | Dye 4                  | 533-610       |                     |   |           |                    |             | 2        |
|                 |                                                    | E.)           | Dye 4                  | 533-610       |                     |   |           |                    |             |          |
|                 |                                                    | F.D           | Dye 4                  | 533-610       |                     |   |           |                    |             |          |
|                 |                                                    | 0.0           | Dye 5                  | 610-660       |                     |   |           |                    |             |          |
|                 |                                                    | D             | Dye 5                  | 618-660       |                     |   |           |                    |             |          |
| 1               | •                                                  | El            | Dye 5                  | 618-660       |                     |   |           |                    |             |          |
| 1               | - Step 3: Edit Color Comp Properties               | F12           | Dye 5                  | 618-660       |                     |   |           |                    |             |          |
|                 | Sample Name                                        |               |                        |               |                     |   |           |                    |             |          |
|                 | Dominant channel                                   |               |                        |               |                     |   |           |                    |             |          |
|                 |                                                    |               |                        |               |                     |   |           |                    |             |          |
|                 | Make Replicates                                    |               |                        |               |                     |   |           |                    |             |          |
|                 | Apply . Configure Toggle View                      |               |                        |               |                     |   |           |                    |             |          |
|                 | Template Properties (Table)                        |               |                        |               |                     |   |           | Keset All          | Export      |          |
|                 | Warning 13.01.2021 15:21:41 Please act             | ivate an inst | trument before settir  | g up a new r  | un.                 |   |           |                    | 100 🔺       | _        |
|                 | Marning 13.01.2021 15:21:54 Please act;            | ivate an inst | rument before settir   | g up a new r  | un.                 |   |           |                    | 100         | 0        |
|                 |                                                    |               |                        |               |                     |   |           |                    | •           | O        |

 Table 6.
 Domineeriva kanali seadistused reaktiividele (LightCycler<sup>®</sup> 480 II)

| Reaktiiv | Dominant Channel |
|----------|------------------|
| Blank    | Water            |
| Dye 1    | 440/488          |
| Dye 2    | 465/510          |
| Dye 3    | 533/580          |
| Dye 4    | 533/610          |
| Dye 5    | 618/660          |

**9.** Asetage ettevalmistatud reaktsioonidega plaat seadmesse. Klõpsake jaotist "**Experiment**" ja seejärel nuppu "**Start Run**", et katset alustada (vt järgmist joonist).

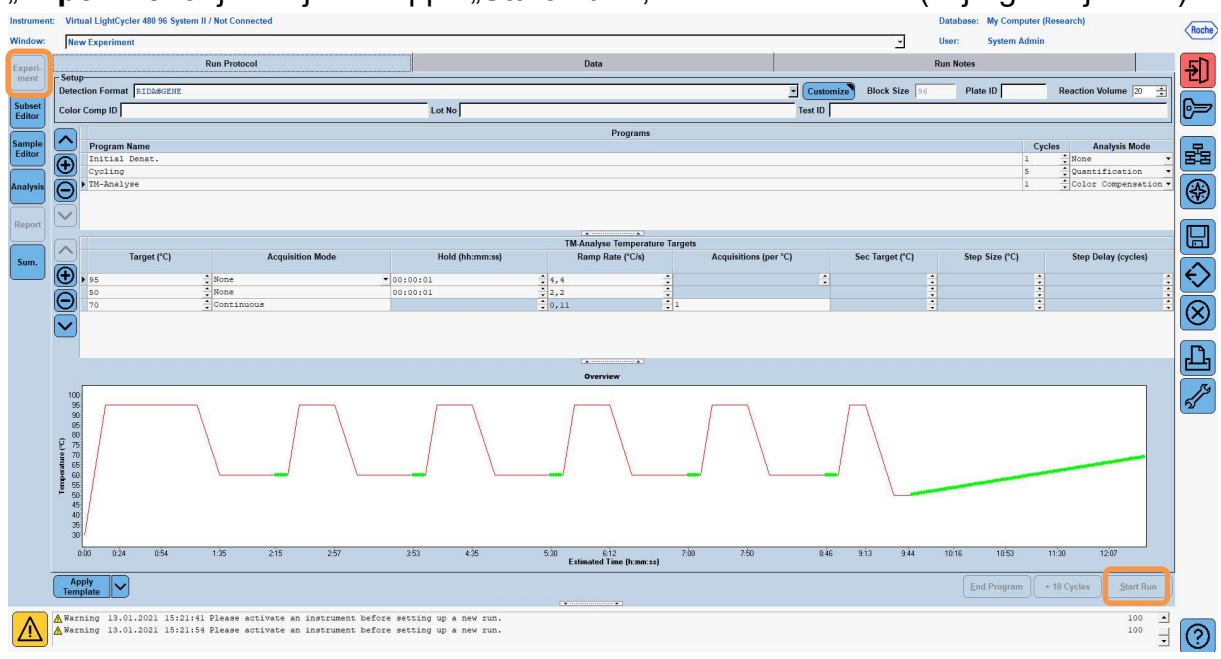

#### 8.3 Värvikompensatsioonifaili hindamine ja loomine

**1.** Pärast seadmega LightCycler<sup>®</sup> katse lõpetamist klõpsake nuppu "**Analysis**" (vt järgmist joonist).

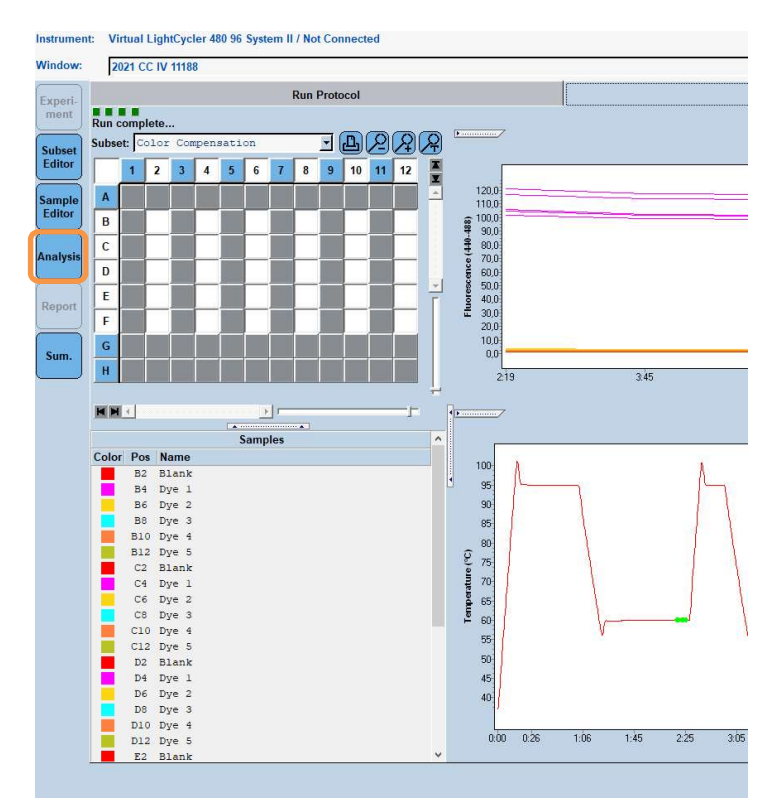

2. Tehke dialoogiboksis "Create New Analysis" valik "Color Compensation". Valige ja kinnitage avanevas dialoogiboksis sobiv alamhulk (nt Color Compensation) (vt järgmist joonist).

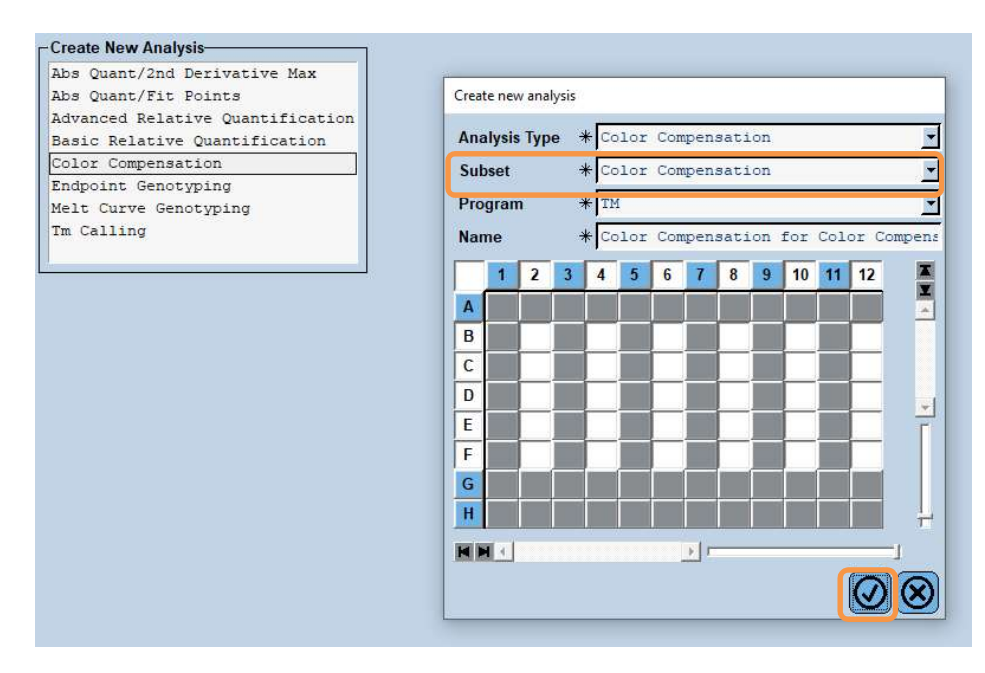

**3.** Analüüs avaneb; klõpsake nuppu "**Calculate**" ja seejärel nuppu "**Save CC Object**" (vt järgmist joonist).

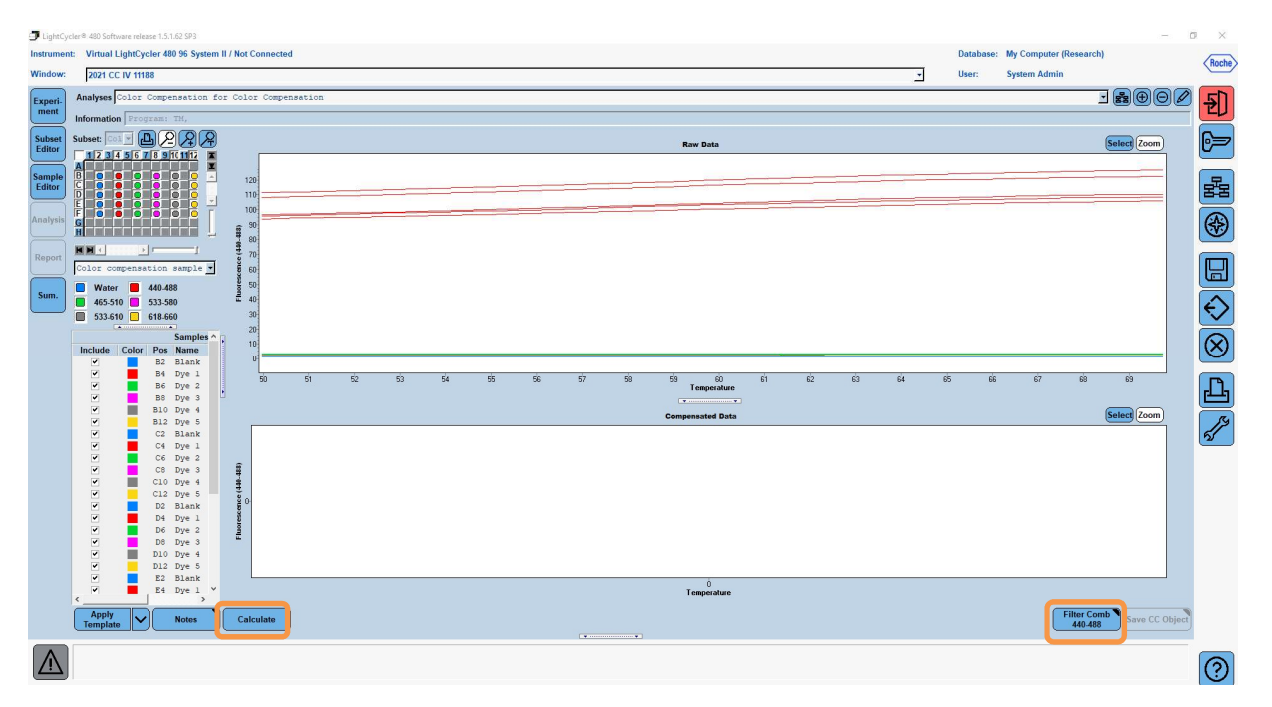

**4.** Salvestage värvikompensatsioonifail kausta "**CCC**" nimega "**RIDA**<sup>®</sup>**GENE CCIV**" (vt järgmist joonist).

| Save Color Compensation                                                                                                    |         |
|----------------------------------------------------------------------------------------------------|---------|
|                                                                                                    |         |
| Boot                                                                                                    |         |
| G System Admin                                                                                                    |         |
| Experiments                                                                                                    |         |
| Macros                                                                                                    |         |
| B Preferences                                                                                                    |         |
| E Special Data                                                                                                    |         |
|                                                                                                    |         |
| Met std                                                                                                    |         |
| Cuery Cuery                                                                                                    |         |
| Std Curve                                                                                                    |         |
| 🗄 💼 Templates                                                                                                    |         |
|                                                                                                    |         |
|                                                                                                    |         |
|                                                                                                    |         |
|                                                                                                    |         |
|                                                                                                    |         |
|                                                                                                    |         |
|                                                                                                    |         |
|                                                                                                    |         |
|                                                                                                    |         |
|                                                                                                    |         |
|                                                                                                    |         |
|                                                                                                    |         |
|                                                                                                    |         |
|                                                                                                    |         |
|                                                                                                    |         |
|                                                                                                    |         |
|                                                                                                    |         |
|                                                                                                    |         |
|                                                                                                    |         |
|                                                                                                    |         |
|                                                                                                    |         |
|                                                                                                    |         |
|                                                                                                    |         |
|                                                                                                    |         |
|                                                                                                    |         |
|                                                                                                    |         |
| Vame 2021 CC IV 11188 (CC)                                                                                                    |         |
|                                                                                                    |         |
|                                                                                                    | (V) (X) |
|                                                                                                    |         |
| alank dia seconda seconda se |         |

See fail on seejärel saadaval teiste seadme LightCycler<sup>®</sup> 480 II katsete jaoks. Värvikompensatsioonifaili loomine on nüüd lõpetatud.

## 8.4 Värvikompensatsioonifaili kasutamine

Värvikompensatsioonifaili kasutamiseks avage tootega RIDA<sup>®</sup>GENE real-time PCR tehtav reaalajas PCRi katse ja laadige soovitud värvikompensatsioon jaotise "**Experiment**" alajaotises "**Data**". Tehke rippmenüüs **"Color Comp (Off)**" valik "**In Database**" ja seejärel valige salvestatud värvikompensatsioonifail (vt joonist 2).

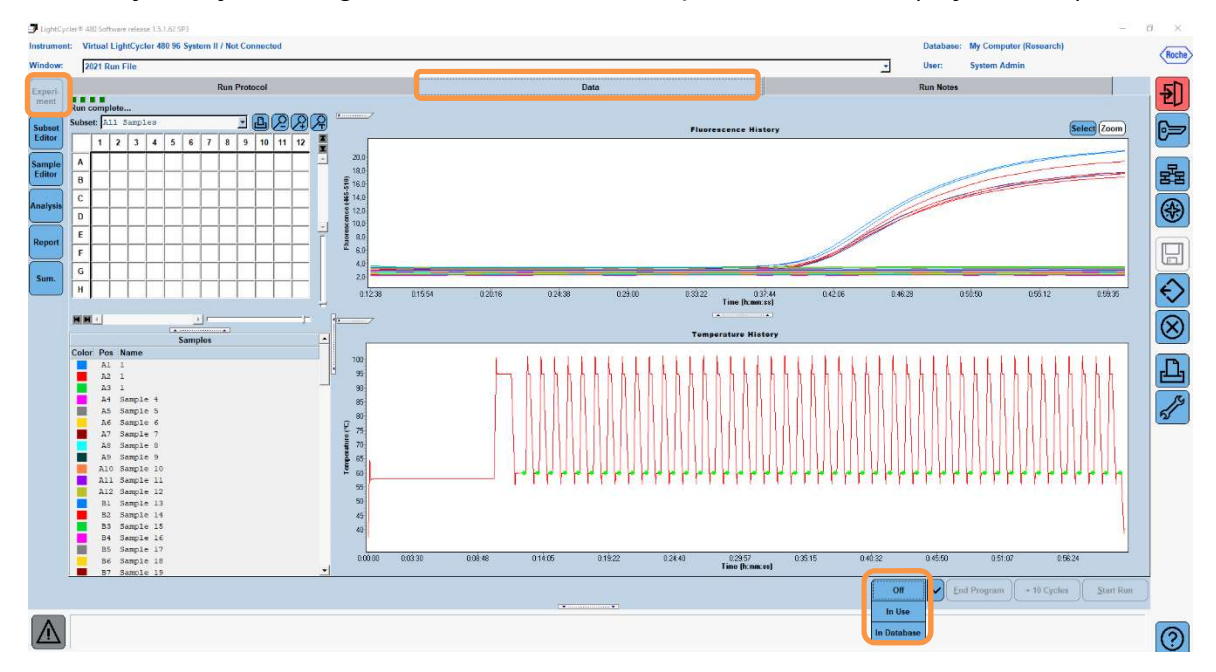

#### Joonis 2. Värvikompensatsiooni kasutamine

Kui värvikompensatsioon on valitud, muutub nupp "**Color Comp (Off)**" nupuks "**Color Comp (On)**". Valitud värvikompensatsioon rakendatakse automaatselt kõigile analüüsi filtritele. Toote RIDA<sup>®</sup>GENE real-time PCR katset saab nüüd tavapäraselt analüüsida.

*Märkus*. Värvikompensatsioonifail on spetsiifiline iga LightCycler<sup>®</sup> 480 II jaoks. Seadme vahetamisel või optilise seadme parandamisel on vaja uut värvikompensatsioonifaili.

# 9. Versiooniajalugu

| Versiooni number | Jaotis ja tähistus                                                                                                    |
|------------------|----------------------------------------------------------------------------------------------------|
| 2021-09-09       | Eelmine versioon                                                                                                    |
| 2022-02-03       | Üldine versioon:<br>4. Komplekti kuuluvad reaktiivid<br>5. Säilitamisjuhised<br>6. Vajalikud reaktiivid, mis ei kuulu komplekti<br>7. Hoiatused ja ettevaatusabinõud kasutajatele |

# 10. Sümbolite selgitus

Üldised sümbolid

| IVD        | <i>In vitro</i> diagnostiliseks kasutamiseks |  |
|------------|----------------------------------------------|--|
| Ĩ          | Järgige kasutusjuhendit                      |  |
| LOT        | Partiinumber                                 |  |
|            | Kasutada enne                                |  |
| X          | Säilitamistemperatuur                        |  |
| REF        | Artikli number                               |  |
| ∑ <b>∑</b> | Analüüside arv                               |  |
| <u>س</u>   | Tootmiskuupäev                               |  |
|            | Tootja                                       |  |
|            |                                              |  |

# Analüüsipõhised sümbolid

| Blank | Tühi   |
|-------|--------|
| Dye 1 | Värv 1 |
| Dye 2 | Värv 2 |
| Dye 3 | Värv 3 |
| Dye 4 | Värv 4 |
| Dye 5 | Värv 5 |